## 802.1x Mac-Lion

Dopo aver connesso il cavo di rete, alla richiesta inserire le credeziali di Ateneo

| Inserisci il nome e la password di questo<br>network 802.1X |
|-------------------------------------------------------------|
| Nome account:                                               |
| username@unitn.it                                           |
| Password:                                                   |
|                                                             |
| Ricorda queste informazioni                                 |
| Annulla                                                     |

Nel caso in cui le credenziali non vengano riconosciute si verrà ridirezionati automaticamente ad una autenticazione Captive Portal

## Problemi

Nel caso non venisse presentata la maschera di richiesta autenticazione, procedere come descritto

Aprire **Preferenze di Sistema...** e cliccare su **Network**, quindi dopo aver selezionato l'interfaccia appropriata cliccare su **Avanzate...** e verificare che sia attivata l'opzione **Abilita connessione automatica**.

| ● ○ ○                                                                                                    | Network                                                                                                    | ٩                                                                                                    |
|----------------------------------------------------------------------------------------------------|----------------------------------------------------------------------------------------------------|----------------------------------------------------------------------------------------------------|
| Mostra tutte  Ordensso SAMSUModem Son configurato FireWire Non connesso Wi-Fi Spento VPN UNITN Non connesso VPN UNITN Non connesso VPN Zoccali Non connesso | Posizione: Automatica<br>Stato:<br>Configura IPv4:<br>Indirizzo IP:<br>Maschera di sottorete:<br>Router:<br>Server DNS:<br>Domini di ricerca: | ¢<br>Connesso<br>Ethernet è attualmente attivo con l'indirizzo<br>IP 10.103.0.10.<br>Utilizzo di DHCP ‡<br>10.103.0.10<br>255.255.252.0<br>10.103.0.1<br>192.168.206.180, 192.168.195.45<br>unitn.it |
| VPN-OUT Non connesso PAN Bluetooth Non connesso t -     • • Modifiche abilitate.                                                                            | 802.1X:                                                                                                    | Default Disconnetti<br>Autenticato tramite PEAP (MSCHAPv2)<br>Tempo di connessione: 00:34-29<br>Avanzate ?                                                                                           |
| Modifiche abilitate.                                                                                                    |                                                                                                    | Aiutami Ripristina Applica                                                                                                    |

Last update: 2013/08/22 07:18

| -> Ethernet                              |                                                                                                    |            |
|------------------------------------------|----------------------------------------------------------------------------------------------------|------------|
| Т                                        | CP/IP DNS WINS 802.1X Proxy Hardware                                                                     |            |
| Per aggiungere un<br>ulteriori informazi | profilo 802.1X al sistema, utilizza un profilo di configura<br>oni contatta l'amministratore di sistema. | zione. Per |
| 1                                        | Informazioni profilo                                                                                     |            |
|                                          | Nome:                                                                                                    |            |
|                                          | Autenticazione:                                                                                          |            |
|                                          | Network wireless:                                                                                        |            |
|                                          | Tipo sicurezza:                                                                                          |            |
|                                          | Certificato attendibile:                                                                                 |            |
|                                          | Server autorizzato:                                                                                      |            |
|                                          |                                                                                                    |            |
| L .                                      |                                                                                                    |            |
| Abil ta conness                          | ione automatica                                                                                          |            |

From: https://wiki.unitn.it/ - **Wiki UniTn** 

Permanent link: https://wiki.unitn.it/pub:mac-lion-en?rev=1377155890

Last update: 2013/08/22 07:18

×